## Шановний абонент!

Для Вашої зручності, ми розробили для Вас **інструкцію** як перевірити **залишок** на Вашому **рахунку**, підключити послугу **кредит** та **оплаті** наших послуг через **"ПриватБанк"** 

## I. Перевірка стану рахунка та підключення кркдиту

Зайдіть в браузер **Google Chrome** та введіть данні в полях, позначених цифрами:

| 🧿 bill2.                                                              | radionet.com.ua - Chromium                                                                | + - = ×      |
|-----------------------------------------------------------------------|-------------------------------------------------------------------------------------------|--------------|
| A bill2.radionet.com.ua ×                                             |                                                                                           | ලප්රායන      |
| ← → C ☆ 🔒 Secure   https://bill2.radionet.com.ua                      | ም 🕁 🔍 🖽 🌑 🛔                                                                               | Ξ <b>Δ</b> : |
| 🗰 Apps 🚲 Закрытый клуб 🙏 https://billing.mogpo 🍏 Оптимизация Free 💌 М | MikroTIK + Заглушк 💡 busness-inside.bz М 🍸 Автоворонка прода 🛕 Автоворонка прода 💿 🐘 Othe | r bookmarks  |
| ABillS                                                                | Забыл                                                                                     | и пароль     |
|                                                                       | Кабинет пользователя<br>Язык: Русский •                                                   |              |
| Пользова                                                              | атель:                                                                                    |              |
| Пар                                                                   | роль:                                                                                     |              |
|                                                                       | Войти                                                                                     |              |

мал.1

0 - (адресний рядок) — bill2.radionet.com.ua

Після того як відкриється сторінка мал. 1 продовжіть введення інформації

- 1 Ваш логін латинськими літерами
- 2 Ваш пароль

та натисніть кнопку "Увійти" або "Войти"

Далі, Ви потряпляєте в свій "Персональний кабінет" (мал. 2)

| → C △ ▲ Secure   https://<br>Аррз 3/Е Закрытый клуб ▲ https:// | /bill2.<br>//billing | radionet.com.ua<br>μποgp 🔬 Οπτι | /index.cgl?index=10&  | ild=uegtiJas<br>отік + Заглуш | EsKTbqUN     | le.bz M ♀ / | Автоворонка прода | Автоворонка прода  | ତ 🖪 🔘<br>≫   🖿 Oth | er bookmarks |
|----------------------------------------------------------------|----------------------|---------------------------------|-----------------------|-------------------------------|--------------|-------------|-------------------|--------------------|--------------------|--------------|
| ABillS                                                         |                      | ≡ ♠                             | <b>Дата:</b> 2017-12- | 05 11:22:05                   | Пользователь | testuser01  | IP: 195.34.204.3  | Состояние: Активно | Русский            | •            |
| Информация о пользователе                                      |                      |                                 |                       |                               |              |             |                   |                    |                    | _            |
| Є Денежные операции                                            | <                    | Правила                         |                       |                               |              | Информ      | ация              |                    |                    |              |
| Интернет                                                       |                      |                                 | Логин                 | testuser01                    | (UID: 4733)  |             |                   |                    |                    | _            |
| Дополнительные услуги                                          |                      |                                 | Депозит               | 0.00                          |              |             |                   |                    |                    |              |
|                                                                |                      |                                 | Кредит                | 0.00 ( 0000                   | -00-00 )     |             |                   |                    |                    |              |
| Сообщения                                                      |                      |                                 | ФИО                   | Тестовый                      | Пользователь |             |                   |                    |                    |              |
| A IP Net                                                       | <                    |                                 | Телефон               | 0432-53-16                    | -10          |             |                   |                    |                    |              |
|                                                                |                      |                                 | Адрес                 | без адрес                     | и, б.н./11   |             |                   |                    |                    | -            |
| С• Выход                                                       |                      |                                 | E-mail                |                               |              |             |                   |                    |                    |              |
|                                                                |                      |                                 | Договор               | P0000-000                     |              |             |                   |                    | 4                  |              |
|                                                                |                      |                                 | Договор Дата          | 2017-09-20                    |              |             |                   |                    |                    | 1            |
|                                                                |                      |                                 | Статус                | Активно                       |              |             |                   |                    |                    |              |
|                                                                |                      |                                 |                       |                               |              | Оплаты      |                   |                    |                    |              |
|                                                                |                      |                                 | Дата                  |                               |              |             |                   |                    |                    |              |
|                                                                |                      |                                 | Сумма                 |                               |              |             |                   |                    |                    |              |
|                                                                |                      |                                 |                       |                               | И            | нтернет     |                   |                    |                    |              |
|                                                                |                      |                                 | Тарифный план:        | [143] <b>100M</b>             | - Тестовый   |             |                   |                    |                    |              |
|                                                                |                      | A6                              | он. плата за месяц:   | 0.00                          |              |             |                   |                    |                    |              |
|                                                                |                      |                                 | Дневная а/п:          | 0.00                          |              |             |                   |                    |                    |              |
|                                                                |                      |                                 | Статический ІР        | 10.1.6.50                     |              |             |                   |                    |                    |              |

На мал. 2 Ви побачите Вашу персональну інформацію. Якщо Ви *виявили розбіжності, або помилки* просимо Вас звернутись до нашого оператора за тел. +*38(067)432-32-67*, *(0432)69-53-54* для внесення уточнень.

Зверніть увау на поле **Договор** / **Договір** — це номер Вашого договору, який Вам знадобиться при оплаті.

В рядку Місячна абон. - вказана сума щомісячного платежу.

В рядку Денна абон. - вказана сума щоденного списання коштів з вашого рахунку.

| 0                                            |                          | bill2.radionet.com.ua          | - Chromium                                  |                         | + - 0 ×         |
|----------------------------------------------|--------------------------|--------------------------------|---------------------------------------------|-------------------------|-----------------|
| A bill2.radionet.com.ua ×                    |                          |                                |                                             |                         | ලෝභයන           |
| ← → C ☆ 🔒 Secure   https://bill2.radio       | onet.com.ua/index.cgl?ir | ndex=41&sid=uegtiJasEs         | KTbqUN                                      | 야 ☆ 👳                   | 🖬 🌒 🖬 🛆 🗄       |
| 👬 Аррз 🚲 Закрытый клуб 🙏 https://billing.mog | ра 🍏 Оптимизация Free    | 📕 MikroTIK + Заглушк           | 💡 busness-inside.bz M 🛛 🗍 Автоворонка прода | 🛕 Автоворонка прода 🛛 » | Other bookmarks |
| ABillS ≡                                     | 🔒 🔒 Да                   | <b>Ta:</b> 2017-12-05 11:20:54 | Пользователь testuser01 IP: 195.34.204.3    | Состояние: Активно      | Русский 🔻       |
| Информация о пользователе                    | -                        |                                |                                             |                         |                 |
| € Денежные операции <                        | Оплаты                   |                                |                                             |                         | -               |
| Денежные операции                            | Дата                     | Описание                       | Сумма                                       | Депозит                 |                 |
| О Оплаты                                     |                          |                                |                                             |                         |                 |
| О списания                                   | Bcero:                   | 0                              | Сумма:                                      | 0.00                    |                 |
| О Пополнить счет <                           |                          |                                |                                             |                         |                 |
| <b>О</b> Интернет                            |                          |                                |                                             |                         |                 |
| 🔆 🗎 Дополнительные услуги                    |                          |                                |                                             |                         | 2               |
| Сообщения                                    |                          |                                |                                             |                         | 1               |
| A IP Net <                                   |                          |                                |                                             |                         |                 |
| С• Выход                                     |                          |                                |                                             |                         |                 |

мал. З

В розділі **Денежные операции / Фінансові операціїї** Ви можете перглянути Ваші опати та зняття коштів з Вашого особового рахунку.

## II. Оплата послуг через Приват24

Зайдіть в Ваш улюблений браузер (Google Chrome, Mozila, Opera) та введіть в адресному рядку:

privat24.ua та натисніть Enter

У вас відкриється вікно зображене на мал. 4:

| 👔 м. Вінниця - Винница 🗙 🔊 Приват24 - Ваш живи 🗴                                                              |                                                                                        |  |  |  |  |  |
|----------------------------------------------------------------------------------------------------|----------------------------------------------------------------------------------------|--|--|--|--|--|
| ← → C ☆ 🔒 PJSC Commercial Bank PrivatBank [UA]   https://www.privat24.ua                                      | 🗞 ም 🚖 🔍 🚮 🛆 🗄                                                                          |  |  |  |  |  |
| 🛗 Аррз 🚲 Закрытый клуб 🙏 https://billing.mogpo 🍏 Оптимизация Freel 🏷 MikroTIK + Заглушк 💡 busness-inside.bz М | 🝸 Автоворонка прода 🔥 Автоворонка прода 🛛 » 📔 Other bookmarks                          |  |  |  |  |  |
| <b>Приват 24</b> Ваш живий Інтернет-банк                                                                      | дол: 27.000/27.248 ЄВРО: 32.00/32.36 EN RU UK                                          |  |  |  |  |  |
| Виписки за картками та рахунками<br>Контроль руху грошових коштів за Вашою карткою/за Вашим рахунком.         | Мобільний телефон (логін)<br>+3801                                                     |  |  |  |  |  |
| Поповнення мобільного<br>Миттєво. Мобільні оператори у 140 країнах світу.                                     | Свій пароль                                                                            |  |  |  |  |  |
| Регулярні комунальні платежі<br>Автоматична оплата Ваших комунальних рахунків: вода, газ та інші послуги.     | <ul> <li>ефіз. особа  Для бізнесу <u>забули пароль?</u></li> <li>Далі Назад</li> </ul> |  |  |  |  |  |
| Перекази по всьому світові<br>На картки VISA/MasterCard, WesternUnion, на рахунки Liqpay.                     | <b>(</b>                                                                               |  |  |  |  |  |

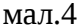

Введіть Вашу інформацію в поля, позначені цифрами

- 1 Ваш номер телефону
- 2 Ваш пароль для Приват24

Далі, Вам відкриється вікно, зображене на мал.5:

| M. Вінниця - Винница × Новини ×                                                      | කිනත්වා                                                                                |
|--------------------------------------------------------------------------------------|----------------------------------------------------------------------------------------|
| ← → C 🏠 🖨 PJSC Commercial Bank PrivatBank [UA]   https://privat24.privatbank.ua      | /p24/news?hash=&_=1512484631779&NOXML=1#dashboard 🕶 🚖 🗣 🐻 🔊 🍒 🛆 🗄                      |
| 🚻 Аррз 📧 Закрытый клуб 🙏 https://billing.mogp 🍏 Оптимизация Free 💌 MikroTIK + Заглуц | ин 💡 busness-inside.bz М 🍸 Автоворонка прода 🗛 Автоворонка прода 🔅 » 📄 Other bookmarks |
|                                                                                      |                                                                                        |
| 🛐 🖽 Мої рахунки 🚊 Усі послуги 🗥 Мої платежі 👙 Дено                                   | жити 🚊 🔀 🗊 🕝 🕼 📜 🤇 С                                                                   |
|                                                                                      |                                                                                        |
| ДОЛ: 27.000/27.248 ЄВРО: 32.00/32.36 РУБ: 0.4500/0.4700                              |                                                                                        |
| Пошук                                                                                |                                                                                        |
|                                                                                      |                                                                                        |
| виписки                                                                              | 🔲 поповнити 👷 🍝 🥱 🔊 🛥 💿 🕲                                                              |
| Y                                                                                    | араз в нуукрапнах                                                                      |
| карта.                                                                               | Мобільний Viber Skype Міський                                                          |
| Картка для виплат                                                                    | д                                                                                      |
| Vantua *                                                                             |                                                                                        |
| паріла                                                                               | ГРН                                                                                    |
| Картка                                                                               | a a                                                                                    |
| Паказати ща                                                                          | Половинах Исселе соперания                                                             |
| показати це                                                                          | Масове поповнення а й                                                                  |
|                                                                                      | мал. 5                                                                                 |

Виберіть розділ Мої платежі і потрапите в вікно, зображене на мал. 6:

| 🖊 📘 м. Вінниця - Винница 🗙 🛛 🚮 Онлайн оплата комуна 🗙 🦲                           | G                                                                                                    | 9793 |
|-----------------------------------------------------------------------------------|----------------------------------------------------------------------------------------------------|------|
| ← → C ☆ 🕒 PJSC Commercial Bank PrivatBank [UA]   http://doi.org/10.1011           | os://privat24.privatbank.ua/p24/news?hash=&_=1512484631779&NOXML=1#my-payments 🔥 👳 🖪 🕚 🚮 🛆                  | :    |
| 🔢 Apps 📧 Закрытый клуб 🙏 https://billing.mogp 🍏 Оптимизаци                        | is Freel 🔻 MikroTIK + Заглушк 💡 busness-inside.bz М 🍸 Автоворонка прода 🙏 Автоворонка прода 🔹 📗 Other bookm | arks |
| <b>Т</b> Мої рахунки 🗮 Усі послуги                                                | 🛣 Мої платежі 🔮 Депозити 🚉 😌 🐻 🕞 😰 📜 🧮                                                                      | ^    |
| дол: 27.000/27.248 свро: 32.00/32.36 рув:<br><u>Мої платежі</u> → Створити платіж | 0.4500 / 0.4700                                                                                             |      |
| Пошук послуг за адресою                                                           | Оберіть одержувача<br>1                                                                                     |      |
| р-н. Могилів-Подільський, с.<br>Немія, вул. Дністровська, буд.<br>62              | радіонет                                                                                                    |      |
| р-н. Могилів-Подільський, м.<br>Могилів-Подільський, вул.<br>Ринкова, буд. 14     | Радіонет, ПП<br>Стаціонарна телефонія                                                                       |      |
| Додати адресу                                                                     | Ввести реквізити вручну О<br>н л<br>а                                                                       |      |

мал.6

В полі, позаченому цифрою 1 - **Оберіть одержувача** - введіть: назву обслуговуючої компаніі: ПП Радіонет — код ЄДРПОУ 32833094 ТОВ Скайстрім — код ЄДРПОУ 40735437

 ТОВ ВОК
 — код ЄДРПОУ 39120326

 ФОП Постановський А.В.
 — код ЄДРПОУ 3298105870

 ФОП Черненко К.М.
 — код ЄДРПОУ 2927518093

 та натисніть Enter
 — код ЄДРПОУ 2927518093

В полі, позаченому цифрою 2 з'явиться - **Радіонет ПП Стаціонарна телефонія.** Клацаєте мишко по цьому напису та потрапляєте у вікно, зображене на мал. 7

| К. Вінниця - Винница         ×         Я Онлайн оплата комун         ×           ←         →         C         △         ●         PJSC Commercial Bank PrivatBank [UA]         https:// | / <b>privat24.privatbank.ua</b> /p24/news?hash=&_=1512484631779&NOXML=1#my-payments | (aprai<br>☆ ♥ ■ ● 副 △ :   |
|----------------------------------------------------------------------------------------------------|-------------------------------------------------------------------------------------|---------------------------|
| 🚻 Apps 🚲 Закрытый клуб 🙏 https://billing.mogp 🏻 🍏 Оптимизация Fr                                                                                                    | ree 👿 MikroTIK + Заглушк 💡 busness-inside.bz М 🍸 Автоворонка прода 🛕 Автоворонк     | a npoga » Dther bookmarks |
| П Мої рахунки 🗮 Усі послуги                                                                                                    | Мої платежі 🚔 Депозити 🚊 💮 🐨 🗇 😨 📮                                                  | ße                        |
| дол: 27.000/27.248 6ВРО: 32.00/32.36 РУБ: 0.                                                                                                    | 4500 / 0.4700                                                                       |                           |
| <u>Мої платежі</u> → Створити платіж                                                                                                    |                                                                                     |                           |
|                                                                                                    | Введіть пошукові реквізити                                                          |                           |
| Назва компанії Новий пошух<br>Радіонет, ПП                                                                                                    | Номер договора                                                                      | <br>0                     |
|                                                                                                    | Pxxxx-xxxx                                                                          | Д<br>0<br>0               |
|                                                                                                    | Далі<br>2                                                                           | MOT                       |

мал. 7

В полі, позначеному цифрою 1 вводите Ваш номер договору в форматі:

Рхххх-хххх — для ПП Радіонет

Фхххх-хххх або Фхххххххх — для ФОП Черненко К.М

Ахххххххх — для ФОП Постановський А.В.

Схххххххх — для ТОВ Скайстрім

Вхххххххх — для ТОВ ВОК

де замість хххх-хххх або хххххххх — воодяться цифри вашого Договору

Просимо звернути Вашу увагу на **першу** л**ітеру** в номері договору — вона **повинна** бути обов'язково, та бути набрана українською мовою (або кирилицею)!

Це необхідно для автоматичного зарахування коштів на Ваш особовий рахунок одразу після оплати.

Потім натисніть кнопку Далі (2), та введіть іншу необхідну інформацію.